# How to Configure Face Capture

Face Capture function were added in v5.6.0 build 190130 firmware version for **DS-2DF6Axxx** and **DS-2DF8Axxx** models. This document explains how to configure this function for those models.

### **Configuration Steps:**

 Go to Configuration -> System -> System Settings -> VCA Resource, select 'Face Capture', and click 'Save':

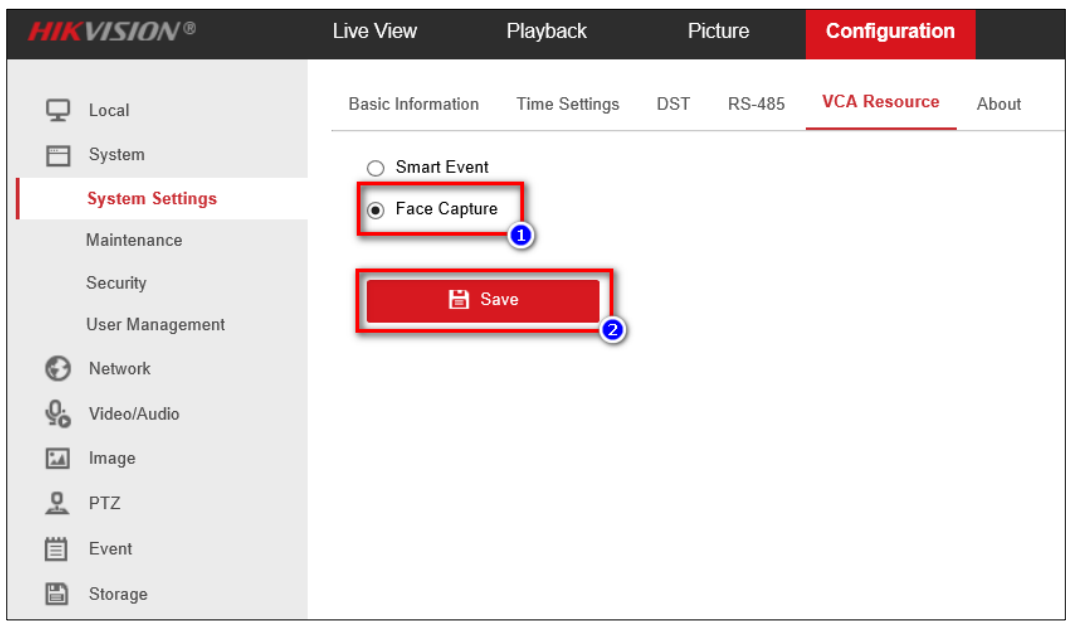

Note: VCA options are mutually exclusive. A reboot is needed for the settings to take effect.

### 2. Reboot the device to switch the VCA resource settings:

|           |                 |                   | Playback      | Picture |        |              |                                                               |
|-----------|-----------------|-------------------|---------------|---------|--------|--------------|---------------------------------------------------------------|
| Q         | Local           | Basic Information | Time Settings | DST     | RS-485 | VCA Resource | About                                                         |
|           |                 | O Smart Event     |               |         |        |              |                                                               |
|           | System Settings | Face Capture      |               |         |        |              |                                                               |
|           | Maintenance     |                   |               |         |        |              |                                                               |
|           | Security        | 💾 Sa              | ive           |         |        |              |                                                               |
|           | User Management |                   |               |         |        |              |                                                               |
| G         | Network         |                   |               |         |        |              |                                                               |
| <u>Q.</u> | Video/Audio     |                   |               |         |        |              |                                                               |
|           | Image           |                   |               |         |        |              | Noto                                                          |
| <u>.</u>  | PTZ             |                   |               |         |        |              |                                                               |
| Ë         | Event           |                   |               |         |        |              |                                                               |
| B         | Storage         |                   |               |         |        |              | Reboot the device to make the resource switch take<br>effect. |
|           |                 |                   |               |         |        |              |                                                               |
|           |                 |                   |               |         |        |              | OK Cancel                                                     |

3. After the rebooting is done, re-login the dome, the new 'Face Capture' option is appeared on the left pane:

| HIKVISION®   |                 | Live View                        | Playback                                              | Picture |        | Configuration |       |  |  |  |  |  |
|--------------|-----------------|----------------------------------|-------------------------------------------------------|---------|--------|---------------|-------|--|--|--|--|--|
| Ţ            | Local           | Basic Information                | Time Settings                                         | DST     | RS-485 | VCA Resource  | About |  |  |  |  |  |
|              | System          | O Smart Event                    | <ul> <li>Smart Event</li> <li>Face Capture</li> </ul> |         |        |               |       |  |  |  |  |  |
|              | System Settings | <ul> <li>Face Capture</li> </ul> |                                                       |         |        |               |       |  |  |  |  |  |
|              | Maintenance     |                                  |                                                       |         |        |               |       |  |  |  |  |  |
|              | Security        | 🖹 Save                           |                                                       |         |        |               |       |  |  |  |  |  |
|              | User Management |                                  |                                                       |         |        |               |       |  |  |  |  |  |
| G            | Network         |                                  |                                                       |         |        |               |       |  |  |  |  |  |
| <u>Q.</u>    | Video/Audio     |                                  |                                                       |         |        |               |       |  |  |  |  |  |
| <u>***</u>   | Image           |                                  |                                                       |         |        |               |       |  |  |  |  |  |
| <u>P</u>     | PTZ             |                                  |                                                       |         |        |               |       |  |  |  |  |  |
| Ë            | Event           |                                  |                                                       |         |        |               |       |  |  |  |  |  |
| B            | Storage         |                                  |                                                       |         |        |               |       |  |  |  |  |  |
| $\mathbb{R}$ | Face Capture    |                                  |                                                       |         |        |               |       |  |  |  |  |  |

- 4. Configure basic Face Capture function in Face capture -> Rule:
  - 1) Check **Enable** to enable the function
  - Select a Detection Scene from the dropdown list. Adjust the live image to a desired scene.
  - 3) Click and draw detection area on live image.
  - 4) Click and draw min. pupil distance on live image.
  - 5) Input Mounting Height of the camera.
  - 6) Save the settings.

Note: Up to 8 Detection Scene is supported.

# **HIKVISIO**N

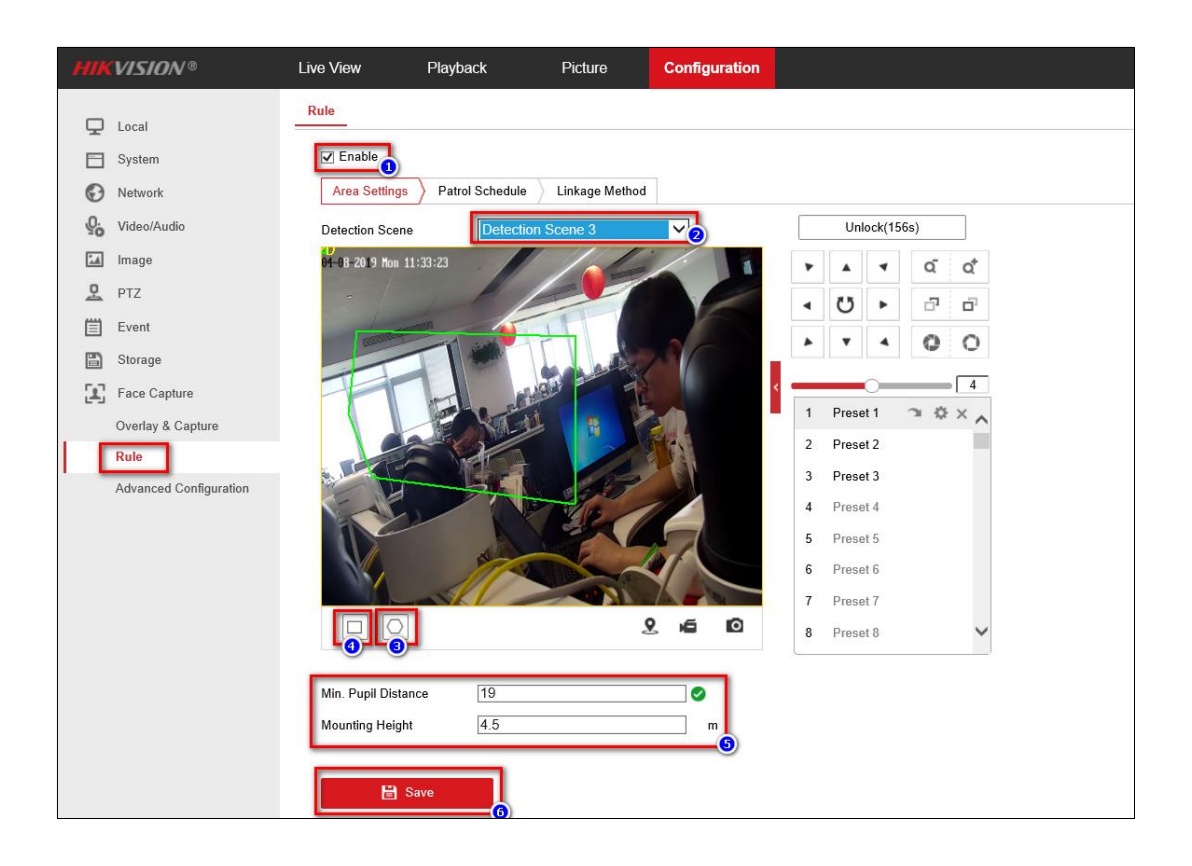

5. Configure the Patrol Schedule for the corresponding scene. Click 'Save'. The configuration is finished.

| HIK      | VISION®                | Live View                                        |          | Playba   | ack          |   | Picture | ;  | Config | guration |    |    |    |    |    |
|----------|------------------------|--------------------------------------------------|----------|----------|--------------|---|---------|----|--------|----------|----|----|----|----|----|
|          | Local                  | Rule                                             |          |          |              |   |         |    |        |          |    |    |    |    |    |
|          | System                 | ☑ Enable                                         |          |          |              |   |         |    |        |          |    |    |    |    |    |
| Ð        | Network                | Area Settings > Patrol Schedule > Linkage Method |          |          |              |   |         |    |        |          |    |    |    |    |    |
| <u>.</u> | Video/Audio            | × D                                              | × Delete |          | 前 Delete All |   |         |    |        |          |    |    |    |    |    |
| 1        | Image                  |                                                  | 0        | 2        | 4            | 6 | 8       | 10 | 12     | 14       | 16 | 18 | 20 | 22 | 24 |
| 모        | PTZ                    | Mon                                              | þ        |          |              |   |         |    |        |          |    |    |    |    | ģ  |
| 圁        | Event                  | Tue                                              | 0        | 2        | 4            | 6 | 8       | 10 | 12     | 14       | 16 | 18 | 20 | 22 | 24 |
| B        | Storage                |                                                  | 0        | 2        | 4            | 6 | 8       | 10 | 12     | 14       | 16 | 18 | 20 | 22 | 24 |
| 2        | Face Capture           | Wed                                              |          |          |              |   |         |    |        |          |    |    |    |    |    |
|          | Overlay & Capture      | Thu                                              |          | 2        | 4            | Б | 8       | 10 | 12     | 14       | 16 | 18 | 20 | 22 | 24 |
|          | Rule                   |                                                  | 0        | 2        | 4            | 6 | 8       | 10 | 12     | 14       | 16 | 18 | 20 | 22 | 24 |
|          | Advanced Configuration | Fri                                              |          | <u> </u> |              |   |         |    | 10     |          | 10 | 40 |    |    |    |
|          |                        | Sat                                              |          | 2        | 4            | Б | 8       | 10 | 12     | 14       | 16 | 18 | 20 | 22 | 24 |
|          |                        |                                                  | 0        | 2        | 4            | 6 | 8       | 10 | 12     | 14       | 16 | 18 | 20 | 22 | 24 |
|          |                        | Sun                                              |          |          |              |   |         |    |        |          |    |    |    |    |    |
|          |                        |                                                  |          |          |              |   |         |    |        |          |    |    |    |    |    |
|          |                        |                                                  | 🖼 Sa     | ve       |              |   |         |    |        |          |    |    |    |    |    |
|          |                        |                                                  |          |          |              |   |         |    |        |          |    |    |    |    |    |

Note: The face **ID** appeared on the live view refers to the detected face number since last reboot; and the **score** is the corresponding face quality (Max: 100).

# First Choice for Security Professionals *HIKVISION* Technical Support